## การตรวจสอบลายเซ็นดิจิทัล (Digital Signature)

- 1. เปิดโปรแกรม Foxit PDF แล้วเปิดไฟล์ PDF ที่ได้ลงลายเซ็นดิจิทัล (Digital Signature)
- 2. ดับเบิ้ลคลิกที่ลายเซ็น แล้วคลิกที่ปุ่ม Signature Properties..

Thanaual Signature Validation Status Signatu - The d

| ignature Validati | ion Status                                                                                                    | × |  |  |  |  |  |  |  |  |
|-------------------|----------------------------------------------------------------------------------------------------|---|--|--|--|--|--|--|--|--|
| øp                | Signature is VALID, signed by a second second |   |  |  |  |  |  |  |  |  |
|                   | - The document has not been modified since this signature was applied.                                                                                                    |   |  |  |  |  |  |  |  |  |
|                   | - Signed by the current user.                                                                                                    |   |  |  |  |  |  |  |  |  |
|                   |                                                                                                    |   |  |  |  |  |  |  |  |  |
|                   |                                                                                                    |   |  |  |  |  |  |  |  |  |
|                   | Signature Properties Cance                                                                                                    | I |  |  |  |  |  |  |  |  |

3. คลิกปุ่ม Show Certificate...

| Signature Properties                                                                                                    | ×   |
|----------------------------------------------------------------------------------------------------|-----|
| Signature is VALID, signed by signed by signature is VALID, signed by signature is VALID, signed by signature is VALID, signed by signature is VALID, signed by signature is value of the signature is value of the signature is value of the signature is value of the signature is value of the signature of the signature of the signa |     |
| Details                                                                                                    |     |
| Signed by: Show Certificate                                                                                                    |     |
| Reason:                                                                                                    |     |
| Date: 2024/06/21 10:17:04 +07'00' Location:                                                                                                    |     |
| Validity Summary                                                                                                    |     |
| The document has not been modified since this signature was applied.                                                                                                    |     |
| Signed by the current user.                                                                                                    |     |
| Signing time is from the clock on the signer's computer.                                                                                                    |     |
| Signature was validated as of the signing time:<br>2024/06/21 10:17:04 +07'00'                                                                                                    |     |
| Signer's Contact Information: Not available                                                                                                    |     |
|                                                                                                    |     |
|                                                                                                    |     |
|                                                                                                    |     |
| Advanced Properties Cle                                                                                                    | ose |

 ลายเซ็นดิจิทัล (Digital Signature) ที่ถูกต้องจะต้องได้รับใบรับรองอิเล็กทรอนิกส์ (Digital Certificate) จาก Naresuan University Certification Authority

| tificate Viewer                                         | $\times$ |
|---------------------------------------------------------|----------|
| Certificate Path Summary Trust Revocation Legal Notice  |          |
| Name:                                                   |          |
| Issued By: Naresuan University Certification Authority  |          |
| Valid from: 2023.10.02 09:53:54 +07'00'                 |          |
| Valid to: 2024.10.11 09:53:54 +07'00'                   |          |
| Intended key usage: Digital Signature, Key Encipherment |          |
| Extended key usage Email Protection                     |          |
| Export                                                  |          |
| Show Certificate OK                                     |          |

5. หรือ สามารถดูที่สัญลักษณ์ตามภาพ และคลิกเพื่อตรวจสอบลายเซ็นดิจิทัล (Digital Signature) ที่ถูกต้อง จะต้องได้รับใบรับรองอิเล็กทรอนิกส์ (Digital Certificate)

|       | 6                      | 01                                                                              | 66                                                                      | € 8                          | •   ⊽                       | ้ การใช้งานลา | ຍເຫັ້ນທີ່ຈິທໍລ (Digi | tal Signature) | .pdf - Fox                  | dit PD Q S      | earch |   |   |   |    |  |
|-------|------------------------|---------------------------------------------------------------------------------|-------------------------------------------------------------------------|------------------------------|-----------------------------|---------------|----------------------|----------------|-----------------------------|-----------------|-------|---|---|---|----|--|
| File  | Home<br>Te<br>Select S | Com<br>MapShot                                                                  | Clipboard                                                               | View<br>(+)<br>Zoom          | Form<br>Page Fit<br>Option* | Protect       | Foxit eSig           | n Share        | Help<br>C<br>Fill &<br>Sign | Al<br>Assistant |       |   |   |   |    |  |
| Start |                        |                                                                                 | การใช้งานล                                                              | ายเซ็นดิจิหั                 | ×                           |               |                      |                |                             |                 |       |   |   |   |    |  |
|       | Digital S              | Signature<br>Signature<br>Signature<br>Last Checl<br>Field: Sigr<br>Click to vi | s<br>is valid:<br>Details<br>ked: 2024.0<br>nature_0 on<br>we this vers | 6.21 11:07<br>page 1<br>sion | 7:30+                       |               |                      |                | -                           | 7               | 1     | - |   |   | Λ  |  |
| 12 -  | •••                    |                                                                                 |                                                                         |                              |                             | -             |                      |                | 1                           | h               | an    | M | M | N | rl |  |

\* ทั้งนี้ เพื่อให้เป็นไปตามพระราชบัญญัติว่าด้วยธุรกรรมทางอิเล็กทรอนิกส์ พ.ศ.๒๕๔๔ และที่แก้ไขเพิ่มเติม การรับและการส่งหนังสืออิเล็กทรินิกส์ของส่วนงานและหน่วยงานนั้น ควรใช้ใบรับรองดิจิทัล (Digital Certificate) ที่ออกโดยมหาวิทยาลัย หรือโดยหน่วยงานที่เชื่อถือได้ เท่านั้น